# ➡孕婦 B 型肝炎檢驗統計

### (一)先追蹤未有產檢個案

◎衛生所預種報表→孕婦 B 型肝炎報表

→**孕婦 B 型肝炎檢驗統計明細表**→輸入嬰幼兒出生期間 <u>1070101-1070131</u> →選"未有產檢結果"→產生報表→列印預覽

|                                                                                                    | PLANE          | NUMBER OF STREET                                     | MINIA.       |                   |            |  |
|----------------------------------------------------------------------------------------------------|----------------|------------------------------------------------------|--------------|-------------------|------------|--|
| 単数数式<br>単純成式者<br>単純成式者                                                                                                    | MARPENIER MINI |                                                      | Filst (      | 01                |            |  |
| 20107110-15-10.00                                                                                                    | HORRANE        | (Figgt)                                              | =2.0 million | C Handler (C Hand | +Ag+       |  |
| <b>国法工作科学部</b>                                                                                                    | IN THE REAL    | (Winem !!                                            | 1011112-010  | APPENDING MODEL   | C de taxam |  |
| and dealers in<br>DELCARENCE<br>and the main<br>and the main<br>and the main<br>and the main<br>and the second<br>and the second<br>and the se | AR<br>Exit     | 作品。<br>作品。<br>作品。<br>作品。<br>作品。<br>作品。<br>作品。<br>作品。 |              |                   |            |  |

利用以上孕婦 B 型肝炎檢驗統計明細表報表: 1.追蹤未有產檢者 2.追蹤 HBeAg(+)&HBsAg(+)個案,但未接種 HBIG 者

### (二)補登錄孕婦 B 肝產檢資料

◎預種接種登錄→孕婦 B 肝產檢→母親出生日期/身份證號 →找到個案→登錄追蹤到之 B 肝產檢記錄→儲存

#### (三)孕婦 B 型肝炎檢驗統計報表

◎衛生所預種報表→孕婦 B 型肝炎報表→孕婦 B 型肝炎檢驗統計
→輸入嬰幼兒出生期間(<u>1070101-1070131</u>)(戶籍村里全選)→產生報表
→列印預覽(依注意事項,檢視報表正確無誤)→上傳報表

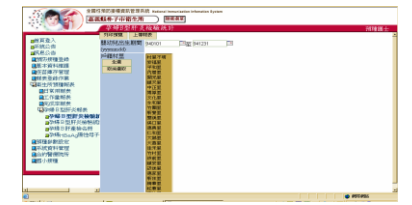

## 孕婦 B 型肝炎檢驗統計表注意事項

- ▶ 孕婦受檢數<出生人口數原因:雙包胎/多包胎
- ➤ 若 HBeAg(+)數, HBeAg(+)產婦產新生兒數, HBIG 接種數 (三者數值資料應相同),若有不同值情況,<u>建議依下列步驟處理</u>:
- 步驟1: 衛生所預種報表→孕婦 B 型肝炎報表→孕婦 HBeAg 陽性母子名冊

→輸入出生期間→點選"村里"→列印預覽

→找出未接種 HBIG 個案。

步驟 2: 預防接種登錄→嬰幼兒→幼兒生日或身份證號

→查詢該幼兒是否有接種 HBIG?

若"無":聯絡家長確認是否有在生產醫院接種?

→若家長確認小朋友有接種 HBIG, 請家長提供接種資料

→NIIS 系統→預防接種登錄→補登 HBIG 接種資料。

|                                                                                                    | Pri del Charles                                                                              | All Maker                                                              |                                                                                                    |                                                                                                    |
|----------------------------------------------------------------------------------------------------|----------------------------------------------------------------------------------------------|------------------------------------------------------------------------|----------------------------------------------------------------------------------------------------|----------------------------------------------------------------------------------------------------|
| 在上圖中填入該母親之<br>若該地有產檢單即可並                                                                                                    | こ。今日分分設施地にく「月日日日設施設化 )・39年1年<br>と2017年1月3回半年 -                                               | #想要 <u>查詢的產檢單所在之脉市及鄉鎮</u> ,                                            |                                                                                                    |                                                                                                    |
| 重詞之後・在上方按下                                                                                                    | · ····································                                                       | 畫面上之產檢資料存入。                                                            |                                                                                                    |                                                                                                    |
|                                                                                                    |                                                                                              | 747集3数11                                                               |                                                                                                    |                                                                                                    |
| #分散版: A223344556<br>電気(目):<br>戸間:<br>戸環保住: 品度(7++1.1)(広<br>顕然低:<br>個数:<br>個数:<br>(目):<br>(目):<br>(目):<br>(目):<br>(目):<br>(日):<br>(日 | 焼台: 三隅<br>電解(数):<br>電子邮件:<br>(6/13 下午 03:07:49                                               | MA 213年日周 : 0660606<br>年7 ma 電話 :                                      |                                                                                                    |                                                                                                    |
| 50.0c 11                                                                                                    |                                                                                              |                                                                        |                                                                                                    |                                                                                                    |
| 0991123 0                                                                                                    | 10 10 10 10 10 10 10 10 10 10 10 10 10 1                                                     | A TRUME (19)                                                           | 第五章 孕婦日肝產做早報人及運用                                                                                                    |                                                                                                    |
| 21-1 IDsAg(次)<br>21-1 IDsAg(次)<br>21-3 IDSA<br>次代(Inse)<br>来代数数<br>21-3 EIA<br>Other                                                                                                    |                                                                                              | 25 HBacAp(c+//UP)<br>25 2 PLA (未代語句<br>25 3 ELA (<br>Chitad) 米代語句      |                                                                                                    | 0640638                                                                                                    |
| 【李姆·日型肝炎检验<br>方式】選擇基本有產物結                                                                                                    | 充計明細表】 止袭主要用來<br>果 · 即可列出的未有產物單<br>。 計研 200 表                                                | 查淘未完成之個案,如在表中的【檢驗<br>之個案;亦可利用此表查詢出陽性個案。                                |                                                                                                    |                                                                                                    |
| 115日11日本加岡田<br>97時の代わ<br>開始5年 「土吉<br>開かりまた」                                                                                                    |                                                                                              | □<br>g+ [产]+田eAg+<br>,g+ 指示(字) #3 = (产) #3 = (产)                       | 21 - 2 ALA     (2) - 1 + 0 + 0       21 - 2 ALA     (2) - (2) + (2) + 0       21 - 2 ALA     (2) - (2) + (2) + 0       21 - 2 ALA                                                                                                    | 10000<br>10000<br>10000                                                                                                    |
|                                                                                                    | ■ 「日本 10 (1000 AL<br>10 「本方 20 (100 AL<br>AL<br>AL<br>AL<br>AL<br>AL<br>AL<br>AL<br>AL<br>AL | 59<br>59<br>59 直:"学校"【□】 國家 作素店書 弊<br>59 直:"学学校】【□】 國家 作素店書 弊<br>38 15 | предоставляет с страната и страната и | 10000<br>10000<br>100000<br>10000<br>10000<br>10000<br>10000<br>10000<br>10000<br>10000<br>10000 |